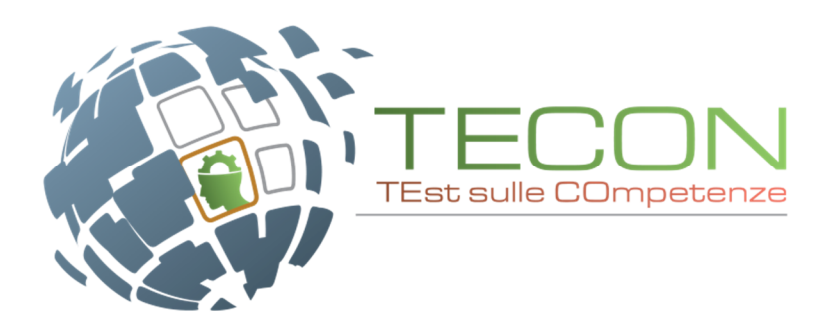

# **TECON 2017 - Istruzioni operative**

## Sommario

| ТЕМРІ                                                        | 1 |
|--------------------------------------------------------------|---|
| PREREQUISITI                                                 | 1 |
| STUDENTE - iscrizione ad Universitaly e abilitazione a TECON | 2 |
| Caso 1: Studente non ancora iscritto a Universitaly          | 3 |
| Caso 2: Studente già registrato a Universitaly               | 5 |
| Recupero password da Universitaly                            | 6 |
| Accesso al test                                              | 6 |
| Preconsegna e Consegna                                       | 7 |

## TEMPI

Una sessione del test sarà di circa 95 minuti. La fase di iscrizione potrà durare circa 10-20 minuti.

Si ipotizza una sessione del test massima di 2h (mediamente gli studenti svolgono il test in 1h circa).

## PREREQUISITI

Per la buona riuscita del test è necessario ricordare agli studenti di avere a disposizione:

- un documento di identità
- il proprio codice fiscale
- le credenziali di Universitaly (se già iscritto)

Ogni aula dovrebbe essere dotata di un pc per il Responsabile d'aula con libero accesso a tutti i contenuti.

## STUDENTE - iscrizione ad Universitaly e abilitazione a TECON

### Lo studente accede tramite l'area:

https://verificheonline.cineca.it/teco/login studente.html

| Test sulle Compentenze generaliste, TECO<br>Area riservata per l'accesso al test di verifica sulle competenze generaliste, TECO.<br>Se ti sel già iscritto al test, tramite il portale Universitaly, attendi le credenziali dal respons<br>di iscrittone e, una volta ricevute le credenziali, accedi al test. | abile d'aula e accedi direttamente alla pagina di login per iniziare il test, altrimenti effettua Titer |
|----------------------------------------------------------------------------------------------------|----------------------------------------------------------------------------------------------------|
| Prima di effettuare il test occorre iscriversi                                                                                                    | Sono già iscritto                                                                                       |
| lscriviti al test                                                                                                    | Accedi al test                                                                                          |
| $\odot$                                                                                                    | igodot                                                                                                  |

Un <u>requisito essenziale</u> per l'esecuzione del test è l'iscrizione al sito Universitaly. Nel caso lo studente non sia registrato può farlo direttamente tramite il link "Iscriviti al test" presente nella home page.

L'iscrizione prevede 2 moduli accessibili in modo indipendente che permetteranno allo studente di iscriversi sia ad Universitaly che a Tecon, o solo a Tecon.

| Formulario d'iscrizione alla valutazione TECO<br>Le prove TECO sono concepite per valutare le capacità degli studenti in materia di ragionamento analitico, soluzione di problemi e comunicazione scritta, indipendentemente dai loro<br>cursus accademici. Tali competenze non solo sono necessarie per il successo negli studi universitari, ma sono importanti anche per il successo nel lavoro e in altri aspetti della vita<br>extrauniversitaria. Per rispondere bene non sono necessarie conoscenze specifiche in alcun ramo particolare. Anzi, nelle prove TECO è necessario tenere conto solo delle<br>informazioni contenute nei fascicoli documentali forniti in sede di verifica e non di eventuali altre che provenissero da ulteriori fonti esterne. |
|----------------------------------------------------------------------------------------------------|
| <image/>                                                                                                    |

Al termine dell'iscrizione verrà ridiretto alla prima pagina dove potrà iniziare il test tramite il pulsante "Accedi al test" con user uguale al suo codice fiscale e password comunicata dal Responsabile d'aula.

### Caso 1: Studente non ancora iscritto a Universitaly

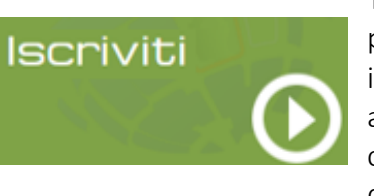

Tramite il pulsante *"Iscriviti"*, gli studenti che <u>non</u> sono iscritti sul portale Universitaly dovranno compilare prima il regolare form di iscrizione ad Universitaly (prima schermata) e poi quello di iscrizione al test (seconda schermata). Al termine dell'iscrizione lo studente comparirà all'interno degli elenchi studenti visibili ai responsabili d'Ateneo e ai responsabili d'aula.

• Modulo 1 di 2

| Formulario d'is<br>Le prove TECO sono c<br>cursus accademici. Tal<br>extrauniversitaria. Per<br>contenute nei fascicoli | scrizione alla valutazione TECCO<br>oncepte per valutare le capacità degli studenti in un<br>competenze non solo sono necessarie per il succ<br>ispondere bene non sono necessarie conoscenze<br>documentali forniti in sede di verifica e non di event | O<br>nateria di ragionamento analitico, soluzione di problemi e comunicazione scritta, indipendentemente dai loro<br>cesso negli studi universitari, ma sono importanti anche per il successo nel lavoro e in altri aspetti della vita<br>e specifiche in alcun ramo particolare. Anzi, nelle prove TECO è necessario tenere conto solo delle informazioni<br>ntuali altre che provenissero da ulteriori fonti esterne. |
|----------------------------------------------------------------------------------------------------|----------------------------------------------------------------------------------------------------|----------------------------------------------------------------------------------------------------|
| Modulo 1 di 2<br>Di seguito ti vengono ri<br>conferma e il document                                                     | chieste le informazioni necessarie per poter parteci<br>o di presentazione del test TECO.                                                                                                    | Torna alla homepage                                                                                                    |
|                                                                                                    |                                                                                                    |                                                                                                    |
| Cognome *                                                                                                    | Relli                                                                                                    |                                                                                                    |
| Nome *                                                                                                    | Colso                                                                                                    |                                                                                                    |
| Daese di nascita *                                                                                                    | T                                                                                                    |                                                                                                    |
| Provincia di nascita *                                                                                                  |                                                                                                    |                                                                                                    |
| Città di nascita *                                                                                                    | CECENA.                                                                                                    | •                                                                                                    |
| Nato il *                                                                                                    | CESENA                                                                                                    | <b>v</b>                                                                                                    |
| Nato II -                                                                                                    | 2 gennaio - 19                                                                                                    | J69 ▼                                                                                                    |
| Genere *                                                                                                    | Maschio 👻                                                                                                    |                                                                                                    |
| Codice Fiscale *                                                                                                    | BLLCLS69A25C573E                                                                                                    |                                                                                                    |
| Stato Civile *                                                                                                    | Sposato/a 🗸                                                                                                    |                                                                                                    |
| RESIDENZA                                                                                                    |                                                                                                    |                                                                                                    |
| Stato Residenza *                                                                                                    | ITALY                                                                                                    | •                                                                                                    |
| Indirizzo *                                                                                                    | via pandolfa 23                                                                                                    |                                                                                                    |
| Provincia *                                                                                                    | FORLI'-CESENA                                                                                                    | -                                                                                                    |
| Località *                                                                                                    | FORLI'                                                                                                    | T                                                                                                    |
| Postal code *                                                                                                    | 47122                                                                                                    |                                                                                                    |
| Cittadinanza *                                                                                                    | ITALY                                                                                                    | <b>*</b>                                                                                                    |
|                                                                                                    |                                                                                                    |                                                                                                    |
| email *                                                                                                    | s halli@sinasa #                                                                                                    |                                                                                                    |
| (a causa di un tempora                                                                                                  | c.bein@cirleca.ic<br>aneo problema con alcuni server di posta si invita                                                                                                    | a non inserire come contatto indirizzi "hotmail", "live", "msn" e indirizzi di posta certificata PEC)                                                                                                    |
|                                                                                                    |                                                                                                    |                                                                                                    |
| Conferma email *                                                                                                    | c                                                                                                    |                                                                                                    |
| Password                                                                                                    | •••••                                                                                                    |                                                                                                    |
| Conferma Password                                                                                                    | •                                                                                                    |                                                                                                    |
|                                                                                                    |                                                                                                    |                                                                                                    |
| Continua                                                                                                    |                                                                                                    |                                                                                                    |

• Modulo 2 di 2

#### Formulario d'iscrizione alla valutazione TECON

Le prove TECON sono concepite per valutare le capacità degli studenti in materia di ragionamento analtico, soluzione di problemi e comunicazione scritta, indipendentemente dai loro cursus accademici. Tali competenze non solo sono necessarie per il successo negli studi universitari, ma sono importanti anche per il successo nel lavoro e in altri aspetti della vita extrauniversitaria. Per rispondere bene non sono necessarie conoscenze specifiche in alcun ramo particolare. Anzi, nelle prove TECON è necessario tenere conto solo delle informazioni contenute nei fascicoli documentali forniti in sede di verifica e non di eventuali altre che provenissero da ulteriori fonti esterne.

| Per completare la tua iscrizione al testo TECON ti chiediar                                                                                                    | no di inserire queste ultime informazioni.                                                                                                   |
|----------------------------------------------------------------------------------------------------|----------------------------------------------------------------------------------------------------|
| ATENEO                                                                                                    |                                                                                                    |
| Ateneo di prova                                                                                                    | •                                                                                                    |
| SESSIONE TEST                                                                                                    |                                                                                                    |
| Per proseguire con la registrazione, è necessario sceglien                                                                                                    | e una sessione in cui effettuare il test.                                                                                                    |
| MPORTANTE: Prima di scegliere la sessione in cui v                                                                                                    | ruoi effettuare il test Consulta la lista delle aule disponibili con le incazioni fornite dall'ateneo                                        |
|                                                                                                    |                                                                                                    |
| Scegli una sessione in cui effettuare il test                                                                                                    | ▼                                                                                                    |
| Scegli una sessione in cui effettuare il test<br>RICORDA: selezionata la sessione di test che in                                                                                                    | tendi svolgere non potral modificarla, per eventuali necessita' specifiche ti invitiamo a rivolgerti                                         |
| Scegli una sessione in cui effettuare il test<br>RICORDA: selezionata la sessione di test che in<br>direttamente ai referenti TECON del tuo Atener<br>ULTERIORI INFORMAZIONI                                                                                                    | tendi svolgere non potral modificarla, per eventuali necessita' specifiche ti invitiamo a rivolgerti o.                                      |
| Scegli una sessione in cui effettuare il test<br><b>RICORDA: selezionata la sessione di test che in</b><br>direttamente ai referenti TECON del tuo Atener<br><u>ULTERIORI INFORMAZIONI</u><br>Qual è il titolo di studio più alto conseguito da tuo padre?                                                                                                    | tendi svolgere non potrai modificarla, per eventuali necessita' specifiche ti invitiamo a rivolgerti<br>b.                                   |
| Scegli una sessione in cui effettuare il test<br><b>RICORDA: selezionata la sessione di test che in</b><br>direttamente ai referenti TECON del tuo Atened<br><u>ULTERIORI INFORMAZIONI</u><br>Qual è il titolo di studio più alto conseguito da tuo padre?<br>Selezionare un titolo di studio                                                                                                    | • Itendi svolgere non potrai modificarla, per eventuali necessita' specifiche ti invitiamo a rivolgerti b.                                   |
| Scegli una sessione in cui effettuare il test<br><b>RICORDA:</b> selezionata la sessione di test che in<br>direttamente ai referenti TECON del tuo Atener<br><u>ULTERIORI INFORMAZIONI</u><br>Qual è il titolo di studio più alto conseguito da tuo padre?<br>Selezionare un titolo di studio<br>Qual è il titolo di studio più alto conseguito da tuo padre?                                                                                                    | tendi svolgere non potral modificarla, per eventuali necessita' specifiche ti invitiamo a rivolgerti b.                                      |
| Scegli una sessione in cui effettuare il test<br>RICORDA: selezionata la sessione di test che in<br>direttamente al referenti TECON del tuo Atener<br>ULTERIORI INFORMAZIONI<br>Qual è il titolo di studio più alto conseguito da tuo padre?<br>Selezionare un titolo di studio<br>Qual è il titolo di studio più alto conseguito da tuo padre?<br>Selezionare un titolo di studio                                                                                                    | tendi svolgere non potrai modificarla, per eventuali necessita' specifiche ti invitiamo a rivolgerti b.                                      |
| Scegli una sessione in cui effettuare il test<br><b>RICORDA: selezionata la sessione di test che in</b><br><b>direttamente ai referenti TECON del tuo Atener</b><br><u>ULTERIORI INFORMAZIONI</u><br>Qual è il titolo di studio più alto conseguito da tuo padre?<br>Selezionare un titolo di studio<br>Qual è il titolo di studio più alto conseguito da tuo padre?<br>Selezionare un titolo di studio<br>Qual è il titolo di studio<br>Qual è il tavoro principale di tuo padre o di chi ne fa le veci                                                         |                                                                                                    |
| Scegli una sessione in cui effettuare il test<br>RICORDA: selezionata la sessione di test che in<br>direttamente al referenti TECON del tuo Atener<br>ULTERIORI INFORMAZIONI<br>Qual è il titolo di studio più alto conseguito da tuo padre?<br>Selezionare un titolo di studio<br>Qual è il titolo di studio più alto conseguito da tuo padre?<br>Selezionare un titolo di studio<br>Qual è il tavoro principale di tuo padre o di chi ne fa le veci<br>Selezionare una attività                                                                                |                                                                                                    |
| Scegli una sessione in cui effettuare il test<br><b>RICORDA:</b> selezionata la sessione di test che in<br>direttamente al referenti TECON del tuo Atener<br><u>ULTERIORI INFORMAZIONI</u><br>Qual è il titolo di studio più alto conseguito da tuo padre?<br>Selezionare un titolo di studio<br>Qual è il titolo di studio più alto conseguito da tuo padre?<br>Selezionare un titolo di studio<br>Qual è il tavoro principale di tuo padre o di chi ne fa le vec<br>Selezionare una attività<br>Qual è il lavoro principale di tua madre o di chi ne fa le vec | tendi svolgere non potrai modificarla, per eventuali necessita' specifiche ti invitiamo a rivolgerti o.  ? ? ? ? ? ? ? ? ? ? ? ? ? ? ? ? ? ? |

Autorizzo l'ANVUR, per il tramite del CINECA, a utilizzare i dati personali qui indicati, ovvero già forniti all'Ateneo con domanda di immatricolazione, domanda di iscrizione annuale ed eventuale altra documentazione, per finalità di ricerca.

| No 🔻      |  |  |  |
|-----------|--|--|--|
| Iscriviti |  |  |  |

Il risultato dell'iscrizione:

| Ŕ | TECON                                                                                                    |
|---|----------------------------------------------------------------------------------------------------|
|   | Formulario d'iscrizione alla valutazione TECO<br>Le prove TECO sono concepte per valutare le capacità degli studenti in materia di ragionamento analtico, soluzione di problemi e comunicazione scritta, indipendentemente dai loro<br>cursus accademici. Tali comptenze non solo sono necessarie per il successo negli studi universitari, ma sono importanti anche per il successo nel lavoro e in attri aspetti della vita<br>extrauniversitaria. Per rispondere bene non sono necessarie conoscenze specifiche in alcun ramo particolare. Anzi, nelle prove TECO è necessario tenere conto solo delle informazioni<br>contenute nei fascicoli documentali forniti in sede di verifica e non di eventuali altre che provenissero da ulteriori fonti esterne. |
|   | Iscrizione al test TECO completata!<br>Ti ringraziamo per aver complato tutte le informazioni richieste, la domanda di iscrizione al test TECO è stata completata correttamente. Una notifica di conferma, riportante i codici di<br>accesso alla tua area riservata del portale, e il documento di presentazione del Test TECO, ti è stata inviata all'indirizzo indicato in fase di compilazione.<br>Consulta con regolarità farea riservata per conoscere data e luogo di svolgimento del test presso la tua Università.<br>Val alla pagina di Login                                                                                                    |
|   | per informazioni e assistenza teonica: <u>tecotest@cineca.t</u>                                                                                                    |

Tramite il link "Vai alla pagina di Login", lo studente potrà tornare alla pagina di iscrizione/accesso al test (se in aula).

## Caso 2: Studente già registrato a Universitaly

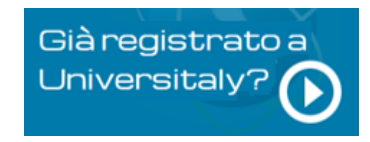

Gli studenti che sono già registrati sul portale Universitaly avranno la possibilità di loggarsi sul portale e compilare il form di iscrizione al test TECON. Al termine dell'iscrizione lo studente comparirà all'interno degli elenchi studenti visibili ai responsabili d'Ateneo e ai responsabili d'aula.

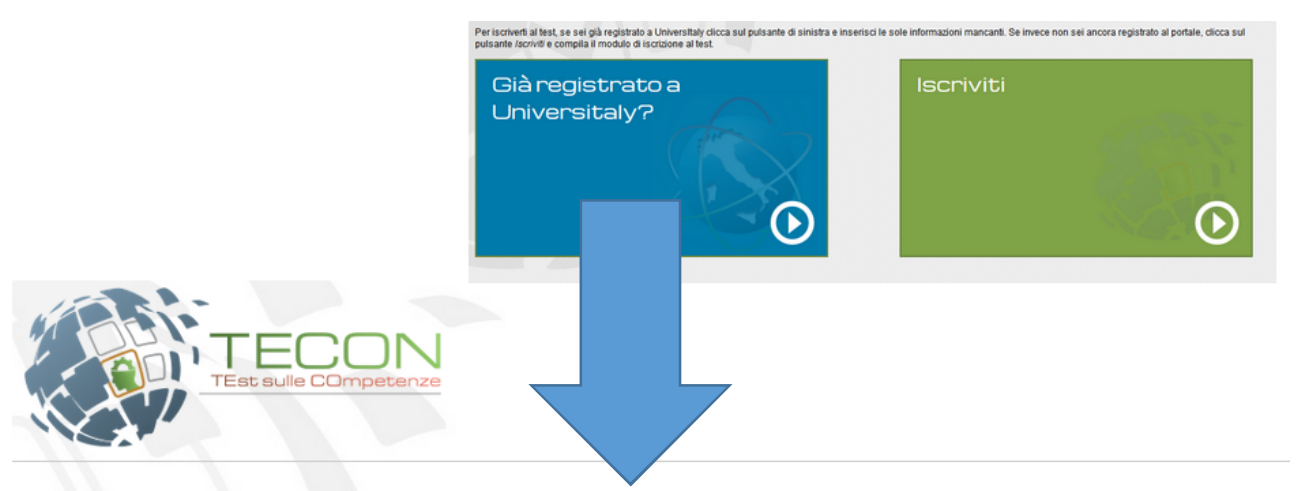

#### Formulario d'iscrizione alla valutazione TECO

Le prove TECO sono concepite per valutare le capacità degli studenti in materia di ragionamento analitico, soluzione di problemi e comunicazione scritta, indipendentemente dai loro cursus accademici. Tali competenze non solo sono necessarie per il successo negli studi universitari, ma sono importanti anche per il successo nel lavoro e in altri aspetti della vita extrauniversitaria. Per rispondere bene non sono necessarie conoscenze specifiche in alcun ramo particolare. Anzi, nelle prove TECO è necessario tenere conto solo delle informazioni contenute nei fascicoli documentali forniti in sede di verifica e non di eventuali altre che provenissero da ulteriori fonti esterne.

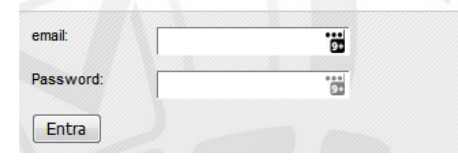

Lo studente a seguito dell'accesso con le credenziali di Universitaly dovrà effettuare solo il **modulo 2** d'iscrizione, quello relativo al test TECON, visto precedentemente.

## Recupero password da Universitaly

In caso lo studente non si ricordi i propri dati di Universitaly potrà procedere nel seguente modo:

- Per il recupero password può procedere con la funzione presente sul sito di Universitaly
- Per il recupero della mail di iscrizione è necessario contattare il servizio di assistenza di Universitaly all'indirizzo <u>universitaly@cineca.it</u>.
- Per il cambio della mail di iscrizione (necessaria per effettuare l'autenticazione) deve contattare il servizio di assistenza di universitaly all'indirizzo <u>universitaly@cineca.it</u> ed inviare una mail allegando un immagine di un proprio documento in corso di validità, il proprio codice fiscale e le modifiche che si vogliono effettuare.

### Accesso al test

Una volta iscritto ad una sessione, lo studente (in aula) dovrà accedere all'area privata:

https://verificheonline.cineca.it/teco/login\_studente.html

tramite il suo CF e la password definita dal Responsabile d'aula

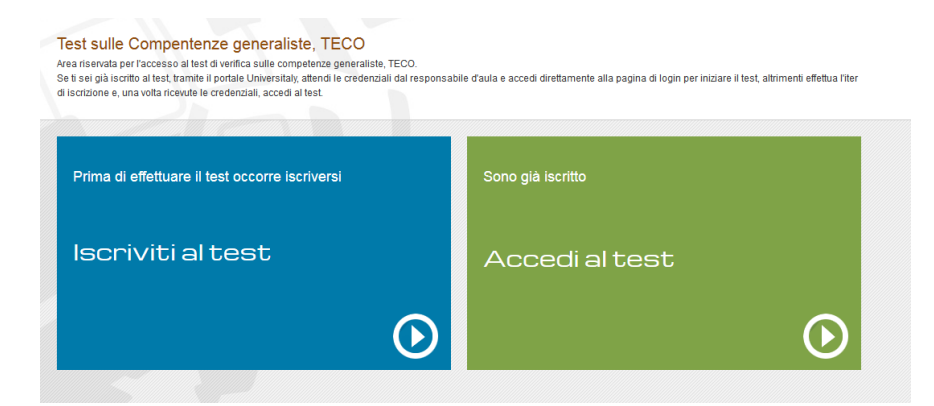

Lo studente potrà ora iniziare il test (pulsante Accedi al test) a seguito dell'autorizzazione al trattamento del dati.

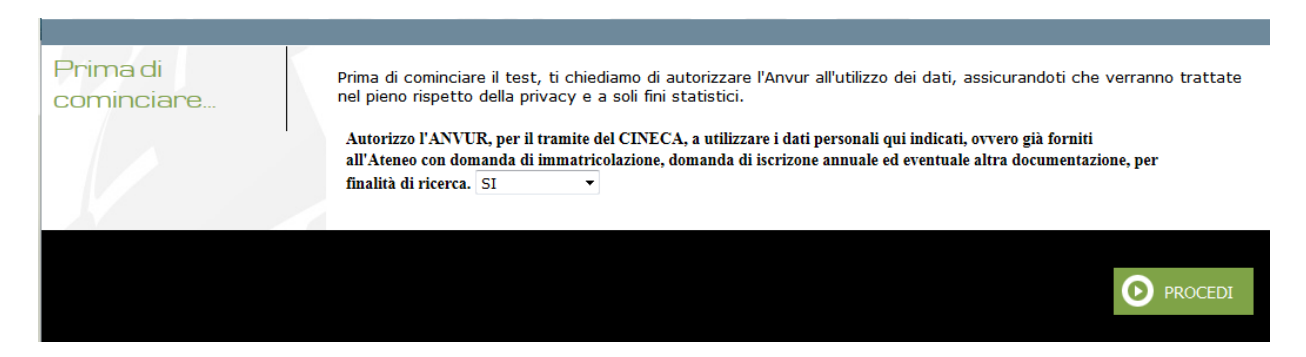

## Preconsegna e Consegna

La pagina del test si presenta sempre con questo formato:

| Intestazione Tecon – Tempo – Anagrafica Utente                      |                               |  |  |  |  |
|---------------------------------------------------------------------|-------------------------------|--|--|--|--|
| Domande                                                             | Testo, immagini o infografica |  |  |  |  |
| Pulsanti operativi (avanti, indietro, salva, preconsegna, consegna) |                               |  |  |  |  |

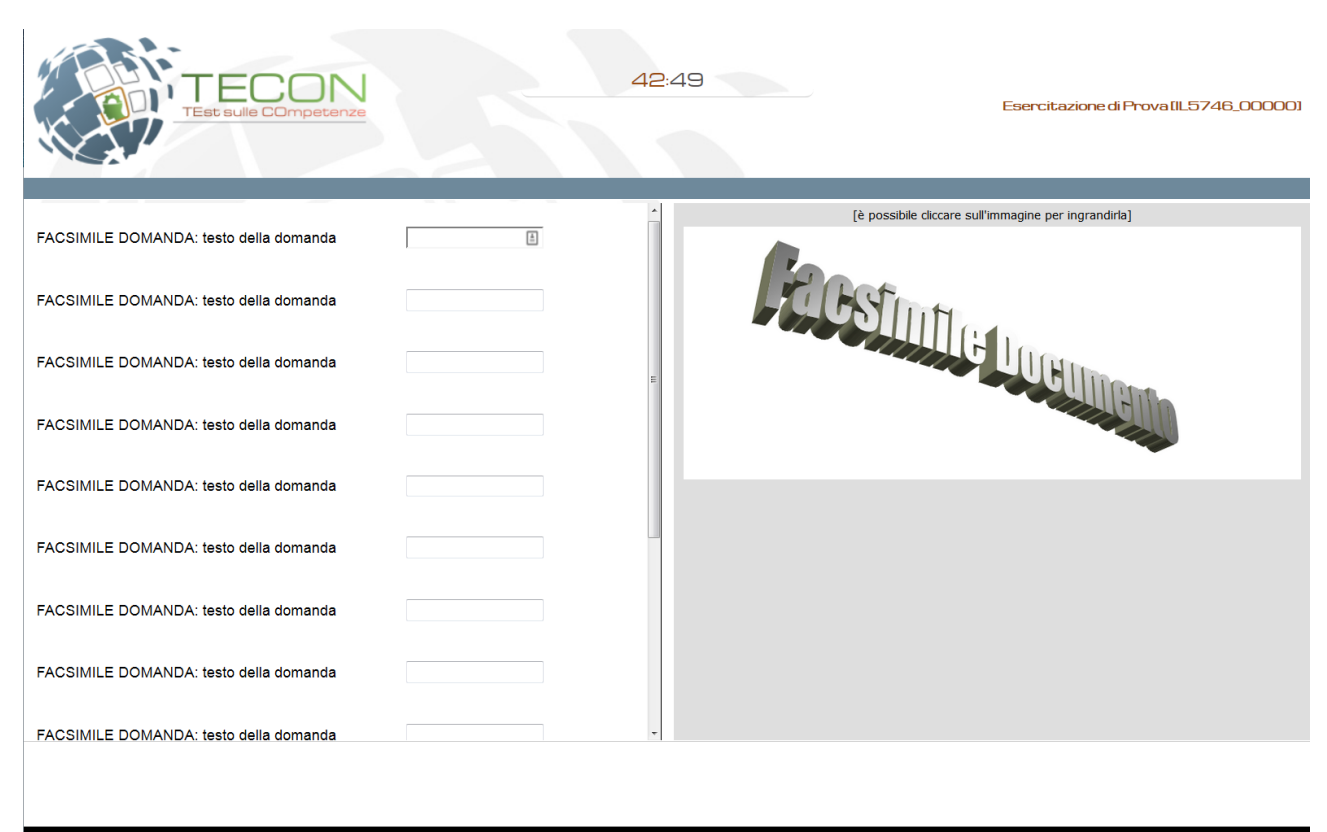

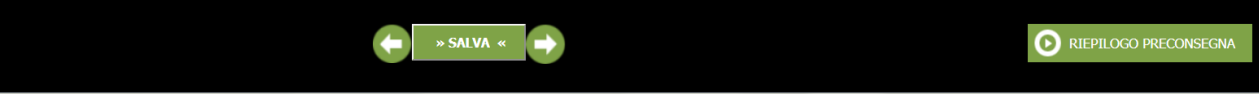

#### In ogni fase del test sono presenti i pulsanti

|  | (             | Torna alla pagina precedente                                   |
|--|---------------|----------------------------------------------------------------|
|  | SALVA #       | Salva lo stato delle risposte presenti nella fase date fino ad |
|  | " SALVA «     | ora                                                            |
|  |               | Va alla pagina successiva                                      |
|  | O PRECONSEGNA | Va alla pagina di riepilogo con la lista di tutte le risposte. |

La pagina di RIEPILOGO PRECONSEGNA contiene:

- Il numero di risposte mancanti
- La lista delle risposte fornite con l'indicazione in rosso delle risposte mancanti.
- La spiegazione per poter tornare all'ultima pagina consultata
- Il pulsante consegna per terminare la fase corrente

Tutte le risposte sono cliccabili in modo che lo studente possa accedere e rispondere direttamente alle domande o anche solo verificarne la risposta.

|                                                                                                    | N                 |        | 25          | :29       | 9            |                          | E                   | sercitazione di Prova |
|----------------------------------------------------------------------------------------------------|-------------------|--------|-------------|-----------|--------------|--------------------------|---------------------|-----------------------|
| Non tutte                                                                                                    | le risposte sor   | io sta | ate indica  | nte, a    | I moment     | o risultano mancare      | 10 risposte.        |                       |
| È ancora po                                                                                                    | ossibile risponde | re all | e risposte  | man       | canti e/o m  | odificare le risposte in | serite fino alla co | nsegna del modulo.    |
| Per potere accedere alla consegna <u>NON</u> è necessario rispondere a tutte le domande. Però ti ricordiamo che l'errore non verrà penalizzato. Quindi se hai un dubbio, prova a rispondere lo stesso. |                   |        |             |           |              |                          |                     |                       |
| Di seguito v                                                                                                    | viene proposto il | riepi  | logo delle  | rispo     | oste fornite | per ogni quesito.        |                     |                       |
| Per tornar                                                                                                    | e sull'ultima p   | agin   | a consult   | ata d     | :licca su 🤇  | presente a fine pa       | agina               |                       |
| Per termir                                                                                                    | nare questa fas   | se de  | l test cliq | ca s      | u "Conseq    | na"                      |                     |                       |
|                                                                                                    |                   |        |             |           | 5            |                          |                     |                       |
| 1                                                                                                    | В                 | 11     | 1           | 21        | 1            |                          |                     |                       |
| 2                                                                                                    | A                 | 12     | 1           | 22        | 1            |                          |                     |                       |
| 3                                                                                                    | A                 | 13     | 1           | 23        | 1            |                          |                     |                       |
| 4                                                                                                    | A                 | 14     | 1           | 24        | 1            |                          |                     |                       |
| 5                                                                                                    | Nessuna           | 15     | 1           | 25        | 1            |                          |                     |                       |
| <u>6</u>                                                                                                    | Nessuna           | 16     | 1           | 26        | 1            |                          |                     |                       |
| <u>Z</u>                                                                                                    | Nessuna           | 17     | 1           | 27        | Nessuna      |                          |                     |                       |
| 8                                                                                                    | Nessuna           | 18     | 1           | <u>28</u> | Nessuna      |                          |                     |                       |
| <u>9</u>                                                                                                    | Nessuna           | 19     | 1           | <u>29</u> | Nessuna      |                          |                     |                       |
| <u>10</u>                                                                                                    | Nessuna           | 20     | 1           | <u>30</u> | Nessuna      |                          |                     |                       |
|                                                                                                    |                   | +      |             |           |              |                          |                     | CONSEGNA              |

Il pulsante Consegna TERMINA la fase corrente in modo definitivo ed irreversibile.

Un messaggio di conferma avvisa lo studente dell'impossibilità di poter riaccedere alla fase corrente: "Attenzione consegnando non sarà più possibile apportare modifiche a questo modulo. Confermi la consegna ?"

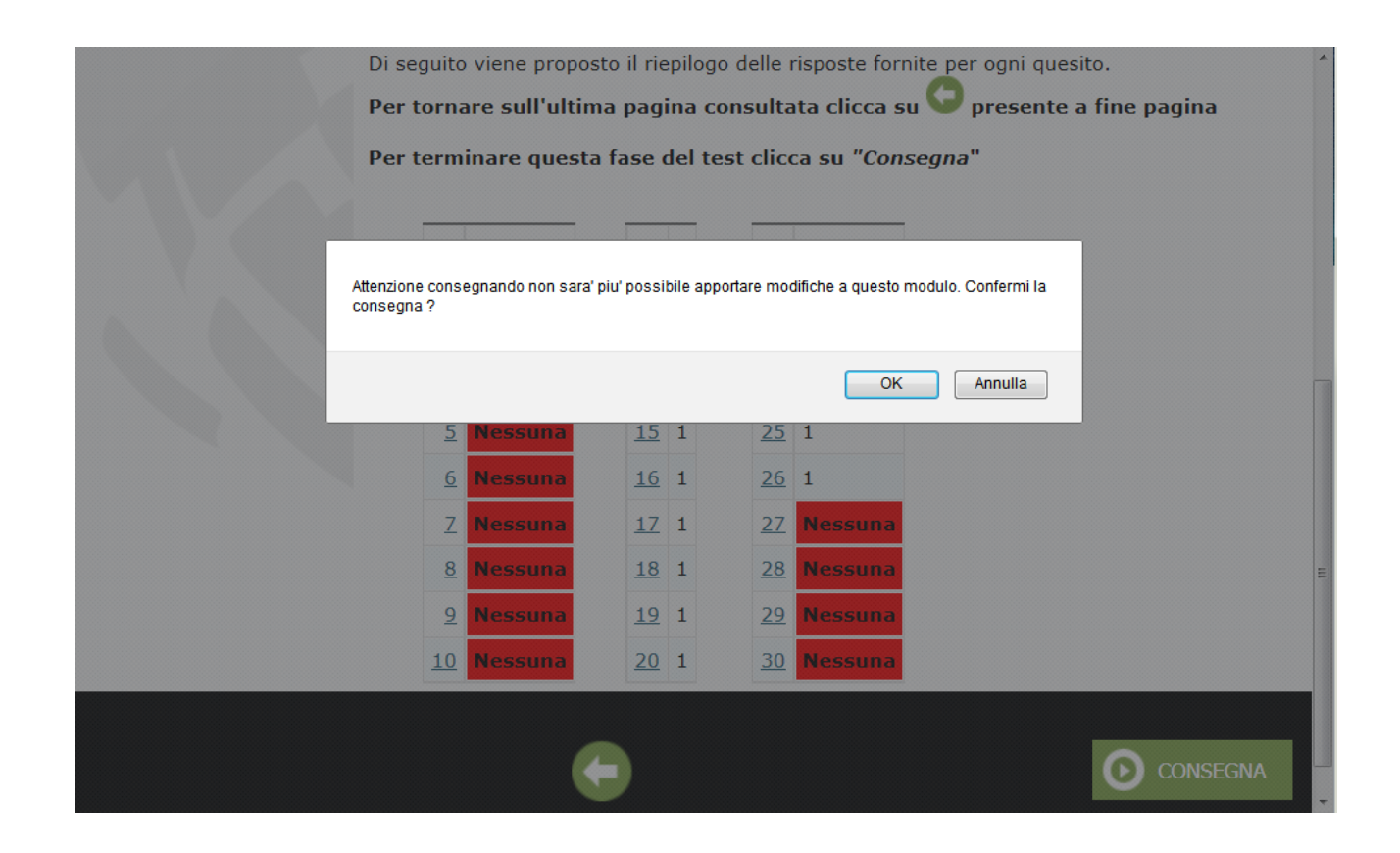